# لوصولا تامولعم ةحول نم نيمدختسملا ةلازإ مادختساب ةرفوملا نمآلا

## تايوتحملا

## ةمدقملا

نم ةمدقملا نمآلا لوصولا تامولعم ةحول نم نيمدختسملا ةلازإ ةيفيك دنتسملا اذه حضوي Microsoft Azure.

# ةيساسألا تابلطتملا

تابلطتملا

:ةيلاتا عيضاوملاب ةفرعم كيدل نوكت نأب Cisco يصوت

- نمآلا لوصولا •
- Microsoft Azure
- Azure يف ةسسؤملا تاقيبطت مادختساب مدختسملا دادمإ •

#### ةمدختسملا تانوكملا

ةيلاتلا ةيداملا تانوكملاو جماربلا تارادصإ ىلإ دنتسملا اذه يف ةدراولا تامولعملا دنتست:

- نمآلا لوصولا
- Microsoft Azure

ةصاخ ةيلمعم ةئيب يف ةدوجوملا ةزهجألاا نم دنتسملا اذه يف ةدراولا تامولعملا ءاشنإ مت. تناك اذإ .(يضارتفا) حوسمم نيوكتب دنتسملا اذه يف ةمدختسُملا ةزهجألا عيمج تأدب رمأ يأل لمتحملا ريثأتلل كمهف نم دكأتف ،ليغشتلا ديق كتكبش.

## نيوكتلا

مەتلازا بجي نيذلا نيمدختسملا ديدحت .1

تامولعملا ةحول نم ەتلازا بجي يذلا مدختسملا ديدحت.

- <u>نمآلا لوصولا مدختسم ةمجاو</u> ىلإ لقتنا
- Connect > Users and Groups
- دازإلا الايفي الايفي الايفي الايفي الايفي الايفي الايفي الايفي الايفي الايفي الايفي الايفي الايفي الماليفي ال

| cisco    | Secure Access |                                                                             |                                                                                                    |        |                |                |  |  |  |  |  |  |  |
|----------|---------------|-----------------------------------------------------------------------------|----------------------------------------------------------------------------------------------------|--------|----------------|----------------|--|--|--|--|--|--|--|
| ::       | Overview      | Users and User Group                                                        | os                                                                                                    |        |                |                |  |  |  |  |  |  |  |
| **       | Connect       | Manage your organization's users and<br>Once added, users and user groups c | inage your organization's users and user groups. To add new users and user groups, provision them through a supported identity provider.<br>ice added, users and user groups can then be added to an access rule. <b>HelpC</b> |        |                |                |  |  |  |  |  |  |  |
| <b>i</b> | Resources     | Users Groups                                                                | Users Groups                                                                                                    |        |                |                |  |  |  |  |  |  |  |
| U        | Secure        | Users                                                                       |                                                                                                    |        |                |                |  |  |  |  |  |  |  |
| Ľ        | Monitor       | Manage your organization's users                                            | Manage your organization's users and their devices connections and enrollments. To add new users, click Provision Users. At anytime, you                                                                                       |        |                |                |  |  |  |  |  |  |  |
| 2o       | Admin         | Q Search by User name                                                       | Can disconnect or unenroll a user's device. Help:<br>O Search by User name 2 results                                                                                                    |        |                |                |  |  |  |  |  |  |  |
| N        | Workflows     |                                                                             |                                                                                                    |        |                |                |  |  |  |  |  |  |  |
|          |               | Name                                                                        | Email                                                                                                    | Source | Connected(VPN) | Enrolled(ZTNA) |  |  |  |  |  |  |  |
|          |               | user1                                                                       | user1@                                                                                                    | Azure  | 0              | 0              |  |  |  |  |  |  |  |
|          |               | user2                                                                       | user2@onmicrosoft.com                                                                                                    | Azure  | 0              | 0              |  |  |  |  |  |  |  |

#### نيبولطملا نيمدختسملا ةلازإب مق .2

#### Azure لخدم ىلإ لاقتنالا

- Enterprise Applications
- دادم ال ديدحت Enterprise Application
- Users and Groups، مەفذح ديرت نيذلا نيمدختسملا رتخا مث
- رقنا Remove

|                | Microsoft Azure                                                                                                    | ℅ Search resources, services, and docs (G+/)                                                    | $\sum$   | Ŗ         | Д_       |       | ?    | ন্দ      |  |  |  |
|----------------|----------------------------------------------------------------------------------------------------|-------------------------------------------------------------------------------------------------|----------|-----------|----------|-------|------|----------|--|--|--|
| Но             | Home > user sync-User Prov-Cisco Secure Access                                                                                                    |                                                                                                 |          |           |          |       |      |          |  |  |  |
| 2              | user sync-User Prov-Cisco Secure Access   Users and groups                                                                                                    |                                                                                                 |          |           |          |       |      |          |  |  |  |
| Add user/group |                                                                                                    |                                                                                                 |          |           |          |       |      |          |  |  |  |
| ц,             | Overview                                                                                                    |                                                                                                 |          |           |          |       |      |          |  |  |  |
|                | Deployment Plan                                                                                                    | The application will appear for assigned users within My Apps. Set 'visible to users?' to no in | properti | es to pre | event th | is. → |      |          |  |  |  |
| ×              | Diagnose and solve problems<br>Assign users and groups to app-roles for your application here. To create new app-roles for this application, use the application registratic |                                                                                                 |          |           |          |       |      |          |  |  |  |
| Ma             | nage                                                                                                    |                                                                                                 |          |           |          |       |      |          |  |  |  |
| 11             | Properties                                                                                                    | First 200 shown, to search all users & gro                                                      |          |           |          |       |      |          |  |  |  |
| 24             | Owners                                                                                                    | Display Name Object Type                                                                        |          |           |          |       | Role | assigned |  |  |  |
| 2.             | Roles and administrators                                                                                                    | Us user1 User                                                                                   |          |           |          |       | User |          |  |  |  |
| 24             | Users and groups                                                                                                    | User User                                                                                       |          |           |          |       | User |          |  |  |  |
| Э              | Single sign-on                                                                                                    |                                                                                                 |          |           |          |       |      |          |  |  |  |
| ٢              | Provisioning                                                                                                    |                                                                                                 |          |           |          |       |      |          |  |  |  |
| 0              | Self-service                                                                                                    |                                                                                                 |          |           |          |       |      |          |  |  |  |

## ريڧوتلا ليغشت ڧاقيإ .3

Provisioning. ىلإ لقتنا ،نيبولطملا نيمدختسملا ةلازإ دعب

| ≡ Microsoft Azure                                                                                                    | <ul> <li>Search resources, services, and docs (G+/)</li> </ul>                                                                                                    | Σ            | Ð                 | ¢. 🤃      | 3 (?)          | ন্দ        |  |  |  |  |
|----------------------------------------------------------------------------------------------------|----------------------------------------------------------------------------------------------------|--------------|-------------------|-----------|----------------|------------|--|--|--|--|
| Home > user sync-User Prov-Cisco Secure Access                                                                                                    |                                                                                                    |              |                   |           |                |            |  |  |  |  |
| user sync-User Prov-Cisco Secure Access   Users and groups                                                                                                    |                                                                                                    |              |                   |           |                |            |  |  |  |  |
| <ul> <li>Overview</li> <li>Deployment Plan</li> </ul>                                                                                                    | <ul> <li>Add user/group</li> <li>Edit assignment</li> <li>Remove</li> <li>Update credentials</li> <li>The application will appear for assigned users within My Apps. Set 'visible to users?' to no in</li> </ul> | n properties | umns<br>s to prev | ent this. | ot feedba<br>→ | ck?        |  |  |  |  |
| X Diagnose and solve problems<br>Assign users and groups to app-roles for your application here. To create new app-roles for this application, use the application region of the application of the applicatio |                                                                                                    |              |                   |           |                |            |  |  |  |  |
| Properties Owners                                                                                                    | Display Name Object Type                                                                                                    |              |                   |           | Rol            | e assigned |  |  |  |  |
| Roles and administrators                                                                                                    | Us user1 User                                                                                                    |              |                   |           | Use            | r          |  |  |  |  |
| Users and groups                                                                                                    |                                                                                                    |              |                   |           |                |            |  |  |  |  |
| <ul> <li>Single sign-on</li> <li>Provisioning</li> <li>Self-service</li> </ul>                                                                                                    |                                                                                                    |              |                   |           |                |            |  |  |  |  |

Stop Provisioning قوف رقنا

| «                                                                               | ▷ Start provisioning □ Stop provisioning < | Restart provisioning $ $                       |
|---------------------------------------------------------------------------------|--------------------------------------------|------------------------------------------------|
| () Overview                                                                     |                                            |                                                |
| $eta_{\!\!\!\!\!\!\!\!\!\!\!\!\!\!\!\!\!\!\!\!\!\!\!\!\!\!\!\!\!\!\!\!\!\!\!\!$ | Current cycle status                       | Statistics to date                             |
| Manage                                                                          | Incremental cycle completed.               |                                                |
| Provisioning                                                                    | 100% complete                              | <ul> <li>View provisioning details</li> </ul>  |
| St. Users and groups                                                            |                                            | <ul> <li>View technical information</li> </ul> |
| users and groups                                                                | Users                                      |                                                |
| Expression builder                                                              | 1                                          |                                                |
| Monitor                                                                         | View provisioning logs                     |                                                |
| Provisioning logs                                                               |                                            |                                                |
| Audit logs                                                                      |                                            |                                                |
| 💡 Insights                                                                      | Manage provisioning<br>Update credentials  |                                                |
| Troubleshoot                                                                    | Add scoping filters                        |                                                |
| New support request                                                             | Provision on demand                        |                                                |

• قوف رقنا ،كلذ دعب Start Provisioning

| -                                                   | Start provisioning Stop pro | ovisioning 🦿 I | Restart provisioning 🧳 Edit provisioning 🖓 Provision on demand 🛛 💍 Refresh 👘 🖗 Got feedback? |
|-----------------------------------------------------|-----------------------------|----------------|----------------------------------------------------------------------------------------------|
| Overview                                            |                             |                |                                                                                              |
| $\mathcal{P}_{\!\!\mathcal{B}}$ Provision on demand | Current cycle status        |                | Statistics to date                                                                           |
| Manage                                              | incremental cycle stopped.  |                |                                                                                              |
| Provisioning                                        |                             | 0% complete    | <ul> <li>View provisioning details</li> </ul>                                                |
| Users and groups                                    |                             |                | <ul> <li>View technical information</li> </ul>                                               |
| Expression builder                                  | Users<br>1                  |                |                                                                                              |
| Monitor                                             | View provisioning logs      |                |                                                                                              |
| Provisioning logs                                   | then promoting loga         |                |                                                                                              |

نمآلا لوصولا تامولعم ةحول نم نيبولطملا نيمدختسملا ةلازا تمت Verify نآلا.

# ةحصلا نم ققحتلا

بغرت امك نمآلا لوصولا تامولعم ةحول نم اهتلازاٍ تمت ،user2درت امك.

| .ılı.ılı.<br>cısco | Secure Access |                                                                             |                                                                                                |                       |                      |                    |                |   |
|--------------------|---------------|-----------------------------------------------------------------------------|------------------------------------------------------------------------------------------------|-----------------------|----------------------|--------------------|----------------|---|
|                    | Overview      | Users and User Grou                                                         | ps                                                                                             |                       |                      |                    |                |   |
| *                  | Connect       | Manage your organization's users and<br>Once added, users and user groups c | user groups. To add new users and user grou<br>an then be added to an access rule. <b>Help</b> | ips, provision them t | hrough a supported i | identity provider. |                |   |
| ١.                 | Resources     | Users Groups                                                                |                                                                                                |                       |                      |                    |                |   |
| U                  | Secure        |                                                                             |                                                                                                |                       |                      |                    |                |   |
| k                  | Monitor       | Users                                                                       | and their devices connections and enrollment                                                   | s. To add new users   | click Provision User | s. At anytime, you |                |   |
| 2o                 | Admin         | can disconnect or unenroll a user's                                         | s device. Help <sup>C2</sup>                                                                   |                       |                      | ,,,,,,,,,,         |                |   |
| 55                 | Workflows     | Q Search by User name                                                       | 1 results                                                                                      |                       |                      |                    |                |   |
|                    |               | Name                                                                        | Email                                                                                          | Source                | Connected(VPN)       | 0                  | Enrolled(ZTNA) | 0 |
|                    |               | user1                                                                       | user1@                                                                                         | Azure                 | 0                    |                    | 0              |   |

## Azure لخدم ىلع ةدوجوملا تالجسلا نم ققحتلا

#### Azure. لخدم ىلإ لقتنا

- Enterprise Applications
- دادمإلا ديدحت Enterprise Application
- Users and Groups
- View Provisioning logs

|                                    | ~ | ▷ Start provisioning □ Stop provisioning 🤇 | Resta  | rt provisioning 🖉 Edit provisioning |
|------------------------------------|---|--------------------------------------------|--------|-------------------------------------|
| (i) Overview                       |   |                                            |        |                                     |
| $eta_{\!m{z}}$ Provision on demand |   | Current cycle status                       | Sta    | tistics to date                     |
| Manage                             |   | Incremental cycle completed.               |        |                                     |
| Provisioning                       |   | 100% complete                              |        | view provisioning details           |
| A Users and groups                 |   |                                            | $\sim$ | View technical information          |
| Expression builder                 |   | Users                                      |        |                                     |
| Monitor                            | _ | View provisioning logs                     |        |                                     |
|                                    |   | rish profisioning regs                     |        |                                     |

Provisioning logs

• ىل مدختسملا ةلازا دكۇي يذلاو ،Success امكAction DisableStatus كل لجسلا ريشيو نمآلا لوصولل فدەلا ماظنلا

#### Provisioning Logs

| $\downarrow$ Download $\sim$ (1) Learn more (1) Refresh $\equiv$ Columns $\beta$ Got feedback? |                       |                                          |         |              |              |     |                      |              |                            |                  |             |
|------------------------------------------------------------------------------------------------|-----------------------|------------------------------------------|---------|--------------|--------------|-----|----------------------|--------------|----------------------------|------------------|-------------|
|                                                                                                |                       |                                          |         |              |              |     |                      |              |                            |                  |             |
| Date : Last 24 hours                                                                           | Show da               | ates as: : Loca                          | I (     | Status : All | Action : All |     | Application contains | 6e611dfd-43e | d-43b8-bd7e-37ebc1fbf809 > | < ⁺ <sub>₹</sub> | Add filters |
| Date                                                                                           | $\uparrow \downarrow$ | lden                                     | Action  | 7            |              | Sou | irce System          | Та           | arget System               | Stat             | tus         |
| 12/20/2023, 4:57:27 PM                                                                         |                       | Display Na<br>Source ID Ł<br>Target ID u | Disable |              |              | Azu | re Active Directory  | Ci           | scoUmbrella                | Suc              | cess        |

### Provisioning log details

| Steps  | Troubleshooting & Recommendatio             | ns Modified Properties Summary                   |                               |
|--------|---------------------------------------------|--------------------------------------------------|-------------------------------|
| $\sim$ | 1. Import urn:ietf:params:scim:schemas:ext  | ension:enterprise:2.0:User from Azure Active Dir | ectory 오                      |
| $\sim$ | 2. Match urn:ietf:params:scim:schemas:exte  | ension:enterprise:2.0:User between Azure Active  | Directory and CiscoUmbrella 오 |
| $\sim$ | 3. Determine if urn:ietf:params:scim:schem  | as:extension:enterprise:2.0:User is in scope 🥝   |                               |
| ^      | 4. Provision urn:ietf:params:scim:schemas:e | extension:enterprise:2.0:User in CiscoUmbrella   |                               |
|        |                                             |                                                  |                               |
| _      | EntryExportUpdateSoftDelete                 |                                                  |                               |
| L      | Result                                      | Success                                          |                               |
|        | Description                                 | User 'user2@                                     | dated in CiscoUmbrella        |
|        | ReportableIdentifier                        | user2@                                           |                               |

## ةلص تاذ تامولعم

- <u>نمآلا لوصولا مدختسم ليلد</u> <u>اليزنتلاو ينفلا معدلا</u>
- متاعوم جمل او نيمدخت سمل اريفوت Azure

ةمجرتاا مذه لوح

تمجرت Cisco تايان تايانق تال نم قعومجم مادختساب دنتسمل اذه Cisco تمجرت ملاعل العامي عيمج يف نيم دختسمل لمعد يوتحم ميدقت لقيرشبل و امك ققيقد نوكت نل قيل قمجرت لضفاً نأ قظعالم يجرُي .قصاخل امهتغلب Cisco ياخت .فرتحم مجرتم اممدقي يتل القيفارت عال قمجرت اعم ل احل اوه يل إ أم اد عوجرل اب يصوُتو تامجرت الاذة ققد نع اهتي لوئسم Systems الما يا إ أم الا عنه يل الان الانتيام الال الانتيال الانت الما